# ZE9000/ZE9000 PLUS Installation Guide

### **1.Installation**

Double-click WiLink.exe to start installation.

Note : If you have installed old version, please remove old one first.

Follow the instruction and continue the installation.

| ພີ່ WiLink Setup                                                        | - 🗆 X                                                                                                    | wi WiLink Setup −                                                                                                    | ×       |
|-------------------------------------------------------------------------|----------------------------------------------------------------------------------------------------|----------------------------------------------------------------------------------------------------|---------|
|                                                                         | Welcome to WiLink Setup                                                                                                    | License Agreement<br>Please review the license terms before installing WiLink.                                                                                 | ຟີ້ເ    |
| MILLITRONIC                                                             | Setup will guide you through the installation of WiLink.<br>It is recommended that you close all other applications<br>before starting Setup. This will make it possible to update<br>relevant system files without having to reboot your<br>computer.<br>Click Next to continue. | Press Page Down to see the rest of the agreement.<br>Copyright 2021 by Millitronic.com.tw                                                                      |         |
|                                                                         | Next > Cancel                                                                                                    | If you accept the terms of the agreement, select the first option below. You must accept agreement to install WiLink. Click Install to start the installation. | t the   |
| ພື້ WiLink Setup<br><b>Installing</b><br>Please wait while WiLink is be | ×                                                                                                    | ₩Î WiLink Setup — □ Installation Complete Setup was completed successfully.                                                                                    | ×<br>WÎ |
| Execute: "C:\Program Files\V<br>Show details                            | ViLink\V2.1R0030-405.exe"                                                                                                    | Remove folder: C:\Program Files\WirelessDock\ Show <u>d</u> etails                                                                                             | -       |
|                                                                         |                                                                                                    | WiLink Setup X                                                                                                    |         |
| Nullsoft Install System v3.06.1                                         |                                                                                                    | 確定<br>Nullsoft Install System v3.06.1                                                                                                    |         |
|                                                                         | < Back Close Cancel                                                                                                    | < <u>B</u> ack <u>C</u> lose Ca                                                                                                    | ancel   |

### 2.UI Description

" X " - Will close the program " — " - Zoom out to taskbar "Gear" - Setting

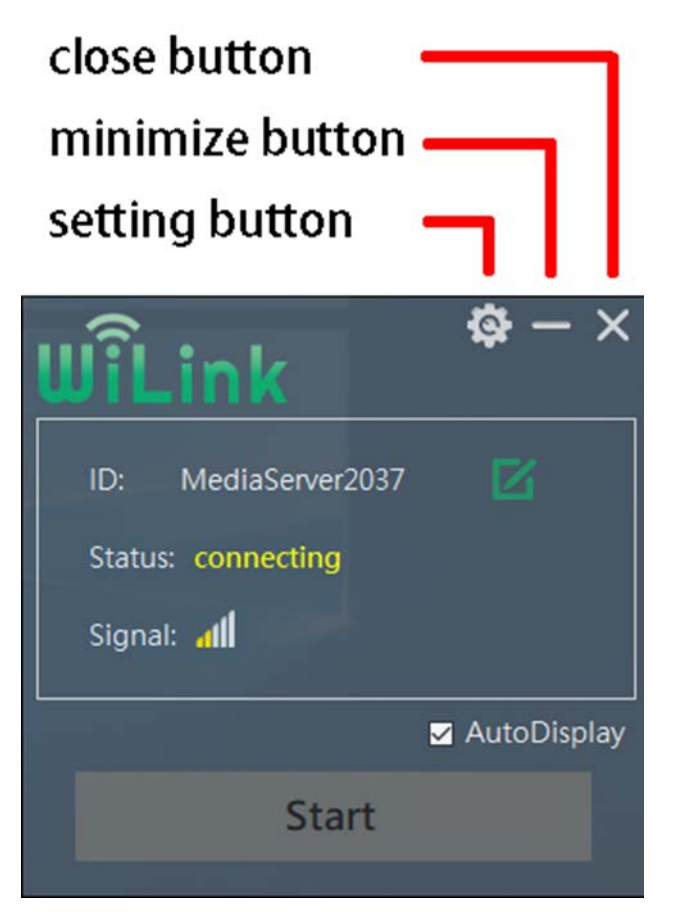

You can also right-click wilink in the Windows taskbar to edit the settings

Channel: Will be selected automatically

Device ID : SSID can be defined, no less than 4 characters

### Hidden\_Form : The default is hidden, the first time you open it, you need to show it

| Setting                                                                                             | X                                           |
|----------------------------------------------------------------------------------------------------|---------------------------------------------|
| Channel: 149 ~                                                                                      |                                             |
| Device ID Edit Device SSID<br>Current Device ID: MediaServer2037<br>Edit Device ID: MediaServer2037 | D: MediaServer2037<br>Status: OK<br>Signal: |
| Hidden_Form  Apply  Close                                                                           | Setting AutoDisplay<br>Exit WiLink Stop     |
|                                                                                                    | へ 🚀 🕬 📟 中 🍯 🏹 2022/3/15 💭                   |

# 3.Check ZE9000 SSID

The SSID on the product label or check the ZE9000's WIFI SSID

| G.                                  | DIREC<br>無網際 | 「-MediaServe<br>網路,安全 | r2037        |     |
|-------------------------------------|--------------|-----------------------|--------------|-----|
|                                     | 内容           |                       |              |     |
|                                     |              |                       | 中            | 斷連線 |
| (h.                                 | PHISte<br>安全 | k_5G                  |              |     |
|                                     |              |                       |              |     |
|                                     |              |                       |              |     |
|                                     |              |                       |              |     |
| <u>網路和網際網路設定</u><br>變更設定,例如使連線計量付費。 |              |                       |              |     |
| ſ.                                  |              | ₽                     | (1))<br>(1)) |     |
| Wi-Fi                               |              | 飛航模式                  | 行動熱點         |     |

The SSID code for the example above is MediaServer2037

**%**No need to connect ZE9000 from wifi list, Wilink will connect

## 4. WiFi connection:

| WiLink              | <b>₿</b> – ×  |
|---------------------|---------------|
| ID: MediaServer2037 | Ø             |
| Status : OK         |               |
| Signal : 📶          |               |
|                     | 🗹 AutoDisplay |
| Stop                |               |

please click the edit icon 📝 to enter the SSID and click the icon again when you finish it.

\* Please note that you don't have to type "DIRECT-" again.

When the status shows **OK**, the projection will autostart.

### **Trouble Shooting**

#### A. Update Driver

If you have installed old version, please remove old one first.

Select **Start** , then select **Settings** > **Apps** > **Apps** & **features**.

Search "WiLink" and then select Uninstall.

| wî | WiLink             | 2021/10/26            |
|----|--------------------|-----------------------|
|    | Windows 10 更新小幫手   | 5.00 MB<br>2021/9/6   |
| a. | WirelessDock 6.1.1 | 7.14 MB<br>2021/10/26 |

### **B. Installation failed**

If the following message appears during the installation. Uninstall the driver and download Microsoft visual c++. (Both x86 and x64 are required)

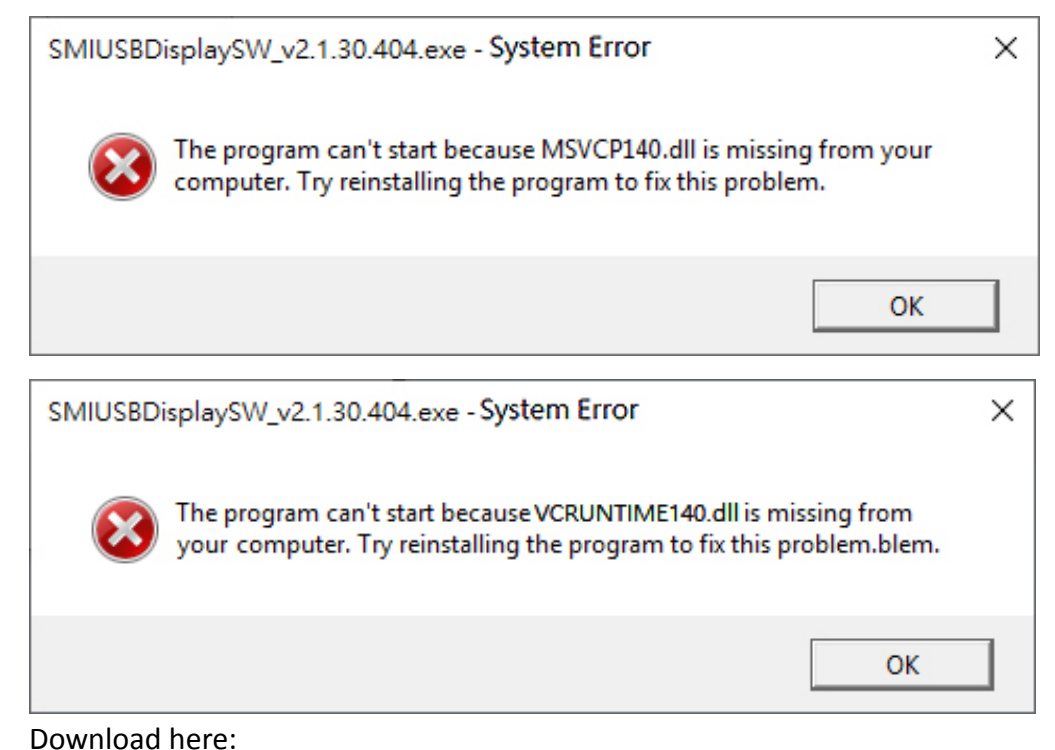

VC\_redist.x86.exe https://aka.ms/vs/16/release/vc\_redist.x86.exe VC\_redist.x64.exe

https://aka.ms/vs/16/release/vc\_redist.x64.exe